<section-header>

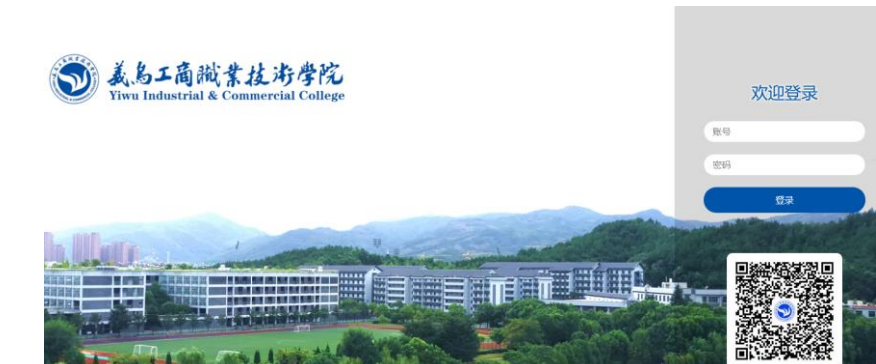

点击进入

点击进入

(二)点击右上角"登录",然后在 OA 账户(学号+密码)进行登录。

点击进入

(三)新建网页打开读者门户网站

点击进入

(<u>http://ill.calis.edu.cn/reader/index.html?tenant=a001009&auth=true</u>),再次点右上角登

录。

| ▶ 智慧校园门户                                        | ×               | +                   |               |                  |           |                 |       |
|-------------------------------------------------|-----------------|---------------------|---------------|------------------|-----------|-----------------|-------|
| $\leftarrow \rightarrow C^{-} \triangleq porta$ | al.ywicc.edu.ci | n/Frame/Fram        | e.aspx        |                  |           |                 |       |
| 💢 智图·后台2.2 📚 智慧問                                | 图书馆2.0新后台       | 💿 智感门户外             | 🌱 智慧校园        | 😂 数据墙01  😂       | 数据墙2 🤇    | 个人阅读报告          | 😂 大朋  |
|                                                 | CART:           | LEBER<br>marchilean | 加号新增—<br>ジョ智慧 | 个网页, 打<br>校园门)   | 开读者服<br>1 | <del>送</del> 门户 |       |
| 我的工作台                                           | 办事大厅            | 通讯录                 | 校内信箱          | 文件通知             | 凤鸣        | 学堂 职能           | 能部门   |
| 登录                                              | ,<br>过的oa不      | 要关                  |               |                  |           |                 |       |
| 通知公告                                            |                 |                     |               |                  | More      | 学校发达            | Ż     |
| 2023~2024学                                      | 年第一学期第          | 第8周会议安              | 排(2023年1      | <b>0月</b> 2023-1 |           | 关于表章            | Ø2023 |

(四)进入文献传递页面补充信息。

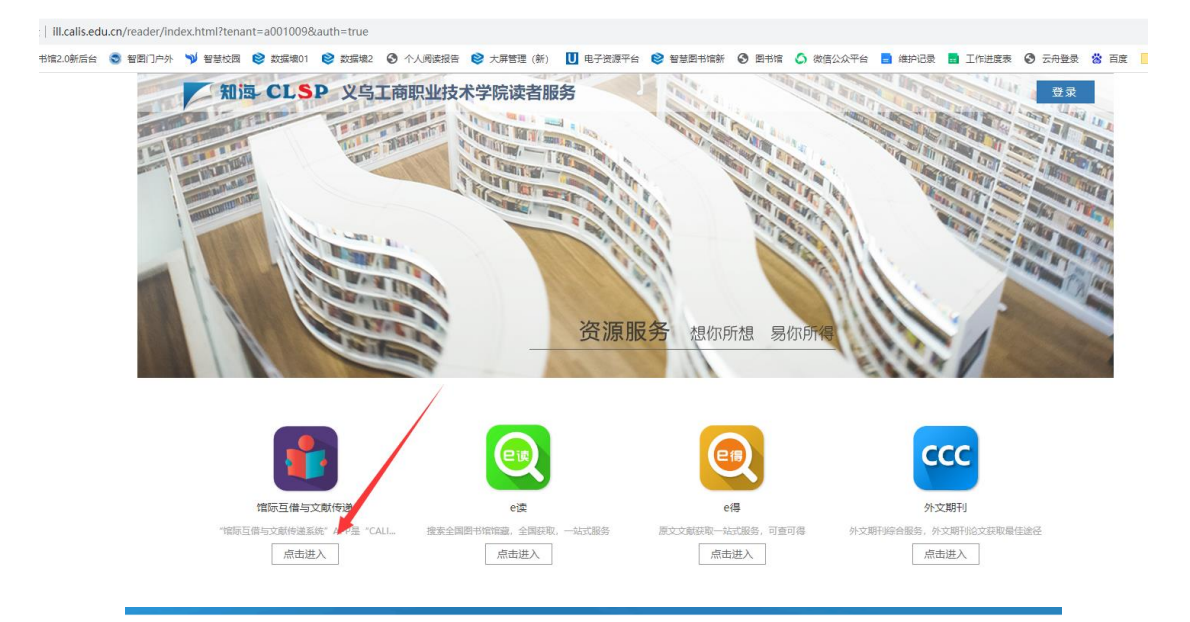

读者信息补全

| 所属机构*   | 义乌工商职业技术学院 ▼      |
|---------|-------------------|
| 登录名*    | 2021010104        |
| 密码*     |                   |
| 姓名*     | A.                |
| 1生另」*   | ○ 男 ● 女           |
| Email * | 1372068059@qq.com |
| 手机 *    | 乎机号               |
| 工作单位    | 工作单位              |
| 用户类别*   | 请选择               |
| 职称      | 请选择               |
| 部门/院系*  | 义乌工商职业技术学院        |
|         |                   |

#### (五)登录馆员页面进行审核

http://ill.calis.edu.cn/pages/lib-login.html?tenant=a001009&auth=true账户: sgc3153密码: 820814

# 二、E 得文献传递流程

# (一) 登录 e 得文献获取网站(使用谷歌或火狐浏览器)

# 网址: <u>http://www.yide.calis.edu.cn/</u>

### (二)选择相应机构或类目

| <b>2</b> 伊得文献获取<br>CAL1S Interlending & Document Supply |      |              |                |                  |             |       |  |  |  |  |
|---------------------------------------------------------|------|--------------|----------------|------------------|-------------|-------|--|--|--|--|
| 首页                                                      | 服务介绍 | 服务规范         | 我的申请           | 我的订单             | 提交申请        | 联系我们  |  |  |  |  |
| CALIS联合目录                                               |      |              |                |                  |             |       |  |  |  |  |
| CALIS外文期刊                                               |      | NS           | 国家科技           | 图书文献             | 中飞          |       |  |  |  |  |
| CALIS学位论文                                               |      | T            | National Scien | ce and Technolog | y Library   |       |  |  |  |  |
| CALIS全文资源                                               |      |              |                |                  |             |       |  |  |  |  |
| 中国国家图书馆                                                 | _    | 文献 期刊 会议     | 学位论文 报告        | 专利 文集汇编 图        | 图书 标准文献 计   | 量规程   |  |  |  |  |
| 国家科技图书文献中心 (NSTL)                                       | 2    | マ献类型: 🔽 期刊 🔽 | 会议 🗹 学位论文 🗌    | 报告 🗌 专利 🗌 文集     | □ 图书 □ 标准 □ | 〕计量规程 |  |  |  |  |
| v NSTL印本资源                                              | -    |              |                |                  |             |       |  |  |  |  |
| > 外文回溯数据库                                               |      | 检索条件: + - 是  | 函名 🗸           |                  |             | 精确匹配  |  |  |  |  |
| 上海图书馆                                                   |      | AND 🗸        | ◎名 ∨           |                  |             | 精确匹配  |  |  |  |  |
| 香港JULAC文献传递服务                                           |      | AND 🗸        | 函名 🗸           |                  |             | 精确匹配  |  |  |  |  |
| 4                                                       |      |              |                | 1                |             |       |  |  |  |  |

### (三)以"国家科技图书文献中心(NSTL)"印本资源查找为例

| 中国国家图书馆           | 文献 期刊 会议 学位论文 报告 专利 文集汇编 图书 标准文献 计量规程                  |
|-------------------|--------------------------------------------------------|
| 国家科技图书文献中心 (MSTL) | 文献类型: 🔽 期刊 🔽 会议 💟 学位论文 🗌 报告 🗌 专利 🗌 文集 🔲 图书 🗌 标准 🗌 计量规制 |
| v NSTL印本资源        |                                                        |
| 外文回溯数据库           | 检索条件: + - 题名 		 图书馆赋能 □ 精确匹配                           |
| 上海图书馆             | AND v 题名 v 日本 精确匹配                                     |
| 香港JULAC文献传递服务     | AND ~   题名 ~   _ 構确匹配                                  |
| 韩国Keris文献信息服务     | 检索重置                                                   |

## (四) 在检索框中输入检索内容,点击"检索"。

| 文献    | 期刊    | 会     | ¥ 1  | 学位论文    | 报告               | 专利  | 文集汇  | 编    | 副书 | 标准文  | 献  | 计量规程     |
|-------|-------|-------|------|---------|------------------|-----|------|------|----|------|----|----------|
| 文献类型: | ☑ 剘   | 9ŦIJ  | 2 会议 | ( 🗹 学位诸 | 3 <del>)</del> 🗌 | 报告〔 | 〕 专利 | □ 文集 |    | 图书 🗌 | 标准 | 1 🗌 计量规程 |
| 检索条件  | ‡: [+ | ] - ] | 题名   | ~       | 图书馆              | 赋能  |      |      |    |      |    | □ 精确匹配   |
| AND   |       | ~     | 题名   | ~       |                  |     |      |      |    |      |    | 🗌 精确匹配   |
| AND   |       | ~     | 题名   | ~       |                  |     |      |      |    |      |    | □ 精确匹配   |
|       |       |       |      |         |                  |     | 检索   | NSTL | 重  | 重 置  |    |          |

(五) 选中相关文献后点击文献传递

#### AI赋能公共图书馆儿童阅读服务

1/2 - 2 - 2 - 2

| 机构:东出处:《图             | ■7<br>莞图书馆,广东东莞523000<br>图书馆学刊》 💷 年:2020, -                 | 56~63 总页数: 8                                |                                                               |                                                                               |
|-----------------------|-------------------------------------------------------------|---------------------------------------------|---------------------------------------------------------------|-------------------------------------------------------------------------------|
| 分类号:                  | G250.7                                                      |                                             |                                                               |                                                                               |
| ISSN: 10              | )02-1884                                                    |                                             |                                                               |                                                                               |
| 关键词:                  | 人工智能   图书馆   儿童阅读                                           | <del>ب</del>                                |                                                               |                                                                               |
| 摘要: 对<br>用于公共<br>文献传递 | 人工智能的内涵及其在图书作<br>图书馆儿童阅读服务存在的问                              | 官阅读服务的应用进行<br>问题,并针对公共图书馆                   | 5综述,以蛋蛋机器人与东莞图书馆当100用人工智能辅助儿童阅读服务提                            | 读本分馆合作为案例,分析Al应<br>出可行性对策与建议.                                                 |
| (六)发                  | 也择提交馆并点                                                     | 〔击文 <b>献</b> 传道                             | Ê                                                             |                                                                               |
|                       | 关键词: 图书馆 9                                                  | 2料数据库   人工                                  | 智能   技术赋能                                                     |                                                                               |
|                       | 摘要: 史料资源具有<br>术赋能为出发点研究<br>术平台缺失、价值挖<br>善内容独立标引、损<br>的创新发展. | 有重要的历史、学<br>究当前我国图书馆<br>挖掘力不足、读者<br>計智慧服务效能 | 华术以及社会价值,是图书馆的<br>设料数据库的建设.通过研究服务力式微四大问题.在此基<br>等建议,以期促进图书馆史料 | 业务开展和功能发挥的重要组成部分<br>完发现,目前,我国图书馆史料数据库<br>基础上,文章提出加强跨界联盟协作、<br>投据库建设以多元、立体、特色品 |
| 【请选择提3                | 6馆】: 义乌工商职业技<br>文献传递                                        | 支术学院                                        |                                                               | ~                                                                             |
| 注:选择                  | 释提交馆有2种                                                     | 方式:去掉                                       | 重框内" <mark>请选择…</mark> "                                      | 字符直接打出"义乌工                                                                    |
| 间职业权不同                | 「阮 以仕 」 惟                                                   | 中远挥 >                                       | 、与上向职业技术与                                                     | 「「」、 。                                                                        |
| (七)著                  | ¥ 录用户名和密                                                    | <b>『</b> 码                                  |                                                               |                                                                               |
| (八)设                  | 性入文献传递系                                                     | 统并完善相                                       | 目关信息,完成提る                                                     | Σ                                                                             |
| 各认用应                  |                                                             |                                             | 北地权物务机构 财产点从弗里。                                               | - / Mar                                                                       |
| 忌坦柱度                  | ● 音通 ○ 加忌                                                   |                                             | 右远洋加急处理,则而目竹贫用10                                              | 107 福                                                                         |
| 最高限额*                 |                                                             | ¥                                           | 获得该文献,您可接受费用的最高                                               | 金额                                                                            |
| 选择服务馆                 | 机构名称 🗸                                                      | 检索                                          | 已选择到志(为穷志一按感忆                                                 | 服久境銀冊→                                                                        |
|                       | 恒系结米列衣<br>白城医学高等专科学校                                        |                                             | 口匹拌列衣(为全衣示接受仕一)<br>国家利益因其立甜山心(NCTI)                           | 服务用促供关联)                                                                      |
|                       | 白城职业技术学院<br>百色学院<br>句斗钢铁职业技术学院                              |                                             | 의가가가가가지못되 되었다. (U1011)                                        | <ol> <li>右迩明朔知道该又厭阳馆<br/>藏,可从左側列表中将该收藏<br/>馆名称添加到右侧列表中,可</li> </ol>           |

百色学院 包头钢铁职业技术学院 包头轻工职业技术学院 仅定学院 北方工业大学 北方工业大学 北方民族大学 北华大学师范分院 服务馆请选择CALIS,并且在备 注中注明境外机构,无注明的 一律做拒绝操作。 姓名 \* 通信地址 邮政编码 Email\* 1372068059@qq.com 传真号码 电话号码 \* 13857889041 备注 索书号: NSTLID[2063681fed1a30b68d356a2d26fbec67]

>

<

多选。

2、向境外合作机构索取文献,

## 注意:记录索书号和事务号。

(九) 在读者邮箱或 Calis 系统内获取文献 读者邮箱获取:

| 下午4:18                                                                                    |                                                                                                    |                               | ≱‼nii 🥱 🕻      | 56 . |
|-------------------------------------------------------------------------------------------|----------------------------------------------------------------------------------------------------|-------------------------------|----------------|------|
| <                                                                                         |                                                                                                    |                               | -              | ••   |
| 发件人: 🔃>                                                                                   |                                                                                                    |                               |                | 详情   |
| 文献已运送<br>2021-11-04 13                                                                    | <b>通知</b><br>:23:56                                                                                                  |                               |                |      |
| 尊敬的义乌二                                                                                    | 工商职业技オ                                                                                                    | 长学院用户:                        |                |      |
| 您发送到C<br>献:                                                                               | ALIS馆际互                                                                                                    | 借与文献传                         | 递系统的请求文        | Ż    |
| 事务号: al<br>篇名: 出版<br>作者: 吴复<br>期刊: 人工<br>刍议<br>卷期:<br>出版年: 2<br>页码: 86-8<br>已经到达,<br>下载文献 | 001009T20<br>反广角<br>2<br>2<br>2<br>3<br>2<br>3<br>5<br>5<br>5<br>5<br>5<br>5<br>5<br>5<br>5<br>5<br>5<br>5<br>5<br>5 | 210177904<br>【能下图书馆<br>下面的地址进 | 史料数据库建<br>行下载。 | 设    |
| 本篇文献在载。                                                                                   | E以上地址将                                                                                                    | 存被保留15天                       | ,请您尽快下         |      |
| 谢谢您信柬<br>CALIS提醒                                                                          | <sup>负</sup> 并使用CAL<br>您注意文献                                                                                         | .IS的服务!<br>的合理使用!             | I.             |      |
|                                                                                           | $\equiv$                                                                                                    |                               | <              |      |

Calis 系统全文获取:

我的请求

| 服务  | 类型     | ● 全部 ○ 文献传递         | ○ 馆际                           | 互借 文献类型 全部 | 部类型 <b>请求状态</b> 全部状态   |      |       |      |     |      | ~ |
|-----|--------|---------------------|--------------------------------|------------|------------------------|------|-------|------|-----|------|---|
| 提交  | 时间     | 开始时间 至 结束时间         |                                |            | 事务号 🗸                  |      |       |      |     | 检索   |   |
| 请求数 | 量: 184 | 笔                   |                                |            |                        |      |       |      |     |      | , |
| 序号  | 类别     | 事务号                 | 文献信息                           |            | 提交时间                   | 应还日期 | 当前状态  | 服务类型 | 总费用 | 操作   |   |
| 1   |        | a001009T20210177909 | 出版广角 人工智能技术赋能下图<br>书馆史料数据库建设刍议 |            | 2021-11-04<br>12:50:47 |      | 文献已运送 | 文献传递 | 0   | 下载全文 |   |